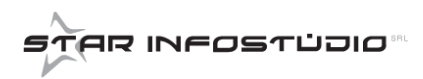

## **CONTROLLARE LA COMUNICAZIONE**

| Dr Legin       X         Scegiere un utente dala lista utenti oppure orearne uno nuovo.       Scedia utente         Lista utenti       St.VANA.GIO/A         Password       Acced         Nuovo utente       Cambia Password         Acced       Elimina Utente         Annulla | Per controllare la<br>comunicazione,<br>accedere al programma<br>Desktop Telematico<br>inserendo le proprie<br>credenziali. |
|----------------------------------------------------------------------------------------------------|----------------------------------------------------------------------------------------------------|
| <complex-block></complex-block>                                                                                                    | Cliccare su<br><b>"Applicazioni</b> " e poi<br>su " <b>Entratel</b> ".                                                      |

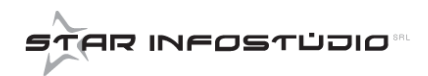

|                                                                                                    | Autentica Sito web                                                                                                    | Raccolte Gruppo home Silvaa Gruppo home Gruppo home G  | TXT                                                                                                    | <ul> <li>← Cerca Desktop</li> <li>SS ▼</li> <li>Tutti</li> <li>Apri ▼ Ar</li> </ul> | ×<br>nulla | Cliccare poi su<br>" <b>Controlla</b> " e<br>selezionare la<br>comunicazione<br>creata. Cliccare<br>quindi su " <b>Apri</b> "                                                                                                    |
|----------------------------------------------------------------------------------------------------|----------------------------------------------------------------------------------------------------|----------------------------------------------------------------------------------------------------|----------------------------------------------------------------------------------------------------|-------------------------------------------------------------------------------------|------------|----------------------------------------------------------------------------------------------------|
| i Ricevute Strumenti Sito well<br>and Benvenuto in Entratel<br>Documenti - Controlla s<br>Dati della fornitura<br>Specificare il documento da c<br>Nome del file da controllare<br>Nuovo nome del file<br>Tipo di documento<br>Tipo di controllo<br>Esecuzione<br>Per eseguire il controllo del fil<br>bottone "Controlla file".<br>Controlla file | b Help<br>Introlla singolo file<br>ingolo file<br>ingolo file<br>ontrollare ed il tipo di co<br>C:\Users\Silvana\Deskto<br>CREL_STARINFOSTUDIO<br>Comunicazioni per Abru<br>Comunicazioni da Enti E<br>Direttiva 48/2003/CE ver<br>Finanziam. pag. imp. sis<br>Grande Distribuzione ve<br>Interessi Passivi anni 20:<br>Soggetti Inadempienti S<br>Soggetti Inadempienti S<br>Soggetti Inadempienti S<br>Soggetti Inadempienti S<br>Società Gestione Rispar<br>Modulo di controllo FUC<br>Comunicazioni Freviden<br>Comunicazioni Freviden<br>Interessi passivi anni 20:<br>Misuratori Fiscali vers. 1<br>Controllo Comunicazioni<br>Comunicazioni anagrafe | Design of the second second se | 1.TXT<br>2011 vers. 2.3.1 del 26/0-<br>09/2013<br>/2016<br>0)/12/2013<br>4/01/2013<br>6<br>del 23/11/2017<br>2016 vers. 2.0.1 del 23/11,<br>/2018<br>09/04/2019<br>2018 | /2017                                                                               |            | Nella finestra che viene<br>aperta, aprire il menù a<br>tendina del campo " <b>Tipo</b><br><b>di documento</b> " e<br>selezionare " <b>Controllo</b><br><b>Comunicazioni al</b><br><b>Registro Rei</b> ".<br>Cliccare poi sul bottone<br><b>Controlla file</b><br>e<br>confermare. |

Star InfoStudio s.r.l. a socio unico - P. Iva: 05967700963 - Sede: Via Valparaiso 1, 20144 Milano (MI), Email: info@starinfostudio.it, Sito: www.starinfostudio.it

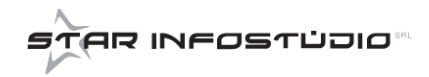

| Esito del controllo                                   |                                                              | Se non vengono<br>riscontrati degli erro   |
|-------------------------------------------------------|--------------------------------------------------------------|--------------------------------------------|
| Il controllo del file e'                              | stato completato.                                            | verrà emesso il                            |
| FORNITURA ACQUISITA                                   |                                                              | del controllo                              |
| - Record letti:                                       | 4                                                            | Dopo guesta proced                         |
| - Record errati:                                      | 0                                                            |                                            |
| - Record corretti:                                    | 4                                                            | sará l'intermediario<br>(commercialista) a |
| E' stato creato il seguer                             | te file riportante l'esito de:                               | trollo (.dgn):                             |
| C:\Users\Silvana\SILVANA                              | GIOIA\entratel\documenti\esit:                               | I_STARINFOSTUDIOS_001.dgn Spedire la       |
| E' stato creato il seguer<br>C:\Users\Silvana\SILVANA | te file controllato (dcm):<br>GIOIA\entratel\documenti\cont: | ti\CREI_STARINFOSTUDIOS_001.dcm            |